玩转WindowsVista的语音识别系统 PDF转换可能丢失图片或格式,建议阅读原文

https://www.100test.com/kao\_ti2020/204/2021\_2022\_E7\_8E\_A9\_ E8\_BD\_ACWind\_c100\_204165.htm 现在输入文字的方法很多, 有打字、手写、还有语音输入,都是一些很不错的输入方法 。在最近的新版操作系统Windows Vista中就整合了以前 在Office 中的语音识别系统,这样我们就可以轻松的来通过语 音输入文字了,而且还可以通过语音来使用电脑呢。下面我 们就给大家介绍一下Vista的语音识别系统吧。 要使用语音识 别系统,耳麦或者话筒是不可缺少的,它们的质量不要太差 就可以了,以免影响语音的识别效果。点击菜单"开始所有 程序附件轻松访问Windows语音识别",第一次使用会弹出 一个设置向导界面(如图1)。我们点击"下一步"按钮来 选择一下耳机的类型,这个就看自己是使用的什么类型的麦 克风了,一般选择"头戴式麦克风"或者"桌面麦克风"就 可以了, 接下来设置向导会告诉一些麦克风的摆放位置和注 意事项(如图2)。了解后点击"下一步"按钮,就可以来 调整麦克风的音量了,大声朗读窗口中的斜体文章,声音的 范围最好在绿色区域内波动,这也是语音识别系统在采集你 的声音,完成后点击"下一步"按钮(如图3)。100Test下 载频道开通,各类考试题目直接下载。详细请访问 www.100test.com